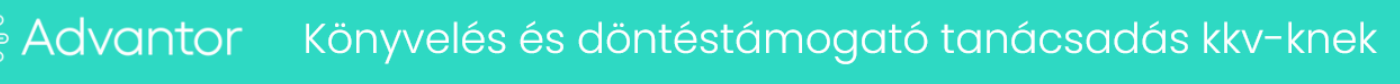

## Ügyfélkapu + (androidos eszközzel)

(létezik számítógépre telepíthető azonosító alkalmazás és állítólag 2025.01.14-től emailes visszaigazoló kódos megoldás is, mi most kifejezetten az androidos megoldást mutatjuk be, mivel legtöbben ezt kérték)

## Előkészítő lépés: a kétfaktoros azonosításhoz szükséges alkalmazás letöltése

Első lépésként tegyük fel a telefonra valamelyik hitelesítő alkalmazást (a regisztráció során hivatalosan a Google Authenticatort, Microsoft Authenticatort vagy a NISZ hitelesítőt ajánlja a felület, mi most a Google Authenticatort mutatjuk be. iOS-szel a Microsoft Authenticatort vagy a NISZ hitelesítőt).

Amire mindenképp érdemes figyelni, hogy a felsoroltak ingyenesek. Jöttek ki fizetős hitelesítők is, de nem érdemes azokat választani, a felsorolt ingyenesek tökéletesen működnek. Tehát a Google hitelesítő telepítése így néz ki Androidosoknak:

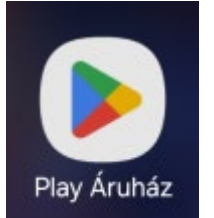

Play áruház , itt kikeressük valamelyik ilyen alkalmazást (mivel most mindenki ezeket tölti, elég hamar fel fogja dobni, ahogy elkezdjük beírni a nevüket <sup>©</sup> )

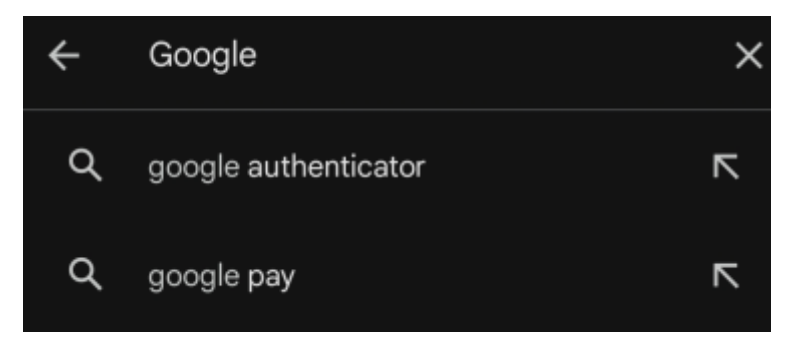

Valószínű nem az első találat lesz, oda szponzorált hirdetés kerül be, de eléggé elöl szerepel majd:

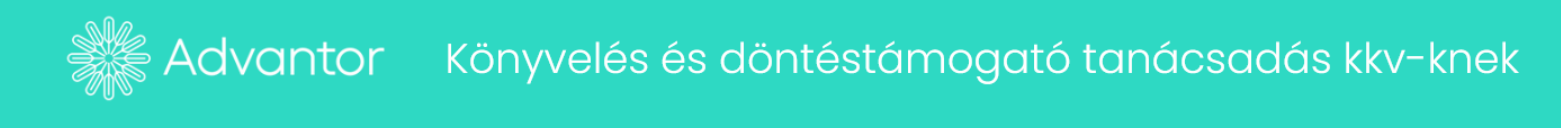

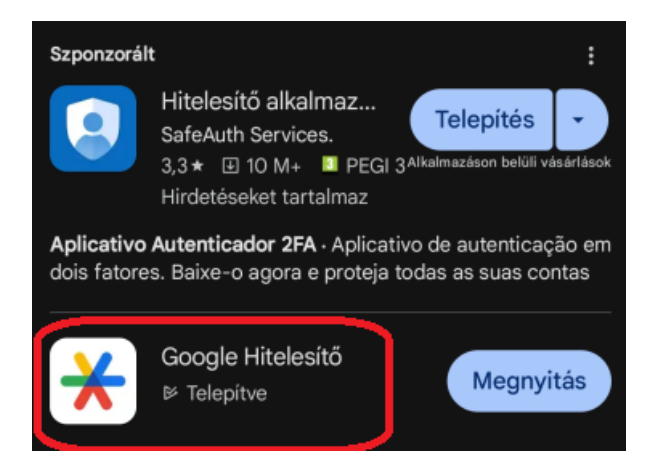

Nekem most már telepítettnek mutatja, de ha még nincs a telefonon, akkor kék Telepítés gomb, majd Megnyitás.

Belépés után ha a telefonon be vagyunk jelentkezve egy Google fiókba, fel fogja azt kínálni. Ha ez megfelelő, válasszuk ki, ha nem, jelentkezzünk be egy megfelelőbe, amihez csatolni szeretnénk a kódot (ennek az előnye – vagy hátránya, kinek mi – hogy így minden telefonon, amelyiken bejelentkezünk az adott Google fiókba, látszani fog ebben az alkalmazásban a kétfaktoros azonosításhoz szükséges kód, tehát olyan fiókot válasszunk, amihez nem fér hozzá illetéktelen személy.)

Ezzel az előkészítés megvolt.

## Ügyfélkapu +

Most jöhet az érdemi rész.

Menjünk az https://ugyfelkapu.gov.hu oldalra, Bejelentkezés gomb.

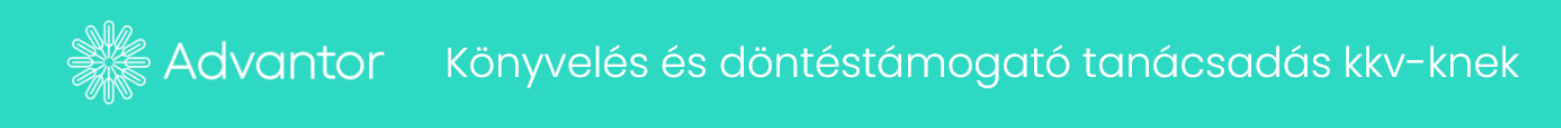

| ○ A ≈ ⊗ https://ugyfelkapu.gov.hu                                                                                                    |             |
|----------------------------------------------------------------------------------------------------|-------------|
| (ORMÁNYZATI HIV 💺 Ügyintézés szabadon 👋 Új lap 📔 Hiventures.Adatszolgá ઉ Clearwater - Elektroni 閉 TudásTér   PEN                                                                                                    | ía ui       |
| COOKIE, SÜTIKEZELÉS Az Ügyfélkapu portál súti (cookie) fájlokat használ, melyeket az cookie-k használatába. Tovább   Ön gépén tárolja a rendszer. A cookie-k személyek azonosítására nem alkalmasak, szabályzatunkat 🗹.   szolgáltatásaink biztosításához szükségesek. Az oldal használatával Ön beleegyezik a szabályzatunkat 🗹. | infc<br>boм |
|                                                                                                    |             |
| ügyintézés szabadon                                                                                                    |             |
| ÜGYFÉLKAPU                                                                                                    |             |
| BEJELENTKEZÉS                                                                                                    |             |
| REGISZTRÁCIÓ                                                                                                    |             |
| AKTIVÁLÁS                                                                                                    |             |
| ÜGYFÉLKAPU+ MEGSZÜNTETÉSE                                                                                                    |             |
| Elfelejtett jelszó                                                                                                    |             |

Mivel még nincs Ügyfélkapu +-unk (hiszen épp most fogjuk létrehozni) a következő oldalon válasszuk az Ügyfélkapu gombot:

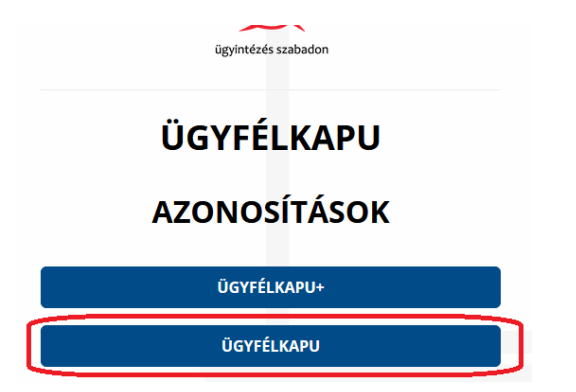

Adjuk meg a felhasználó nevünket és jelszavunkat, ahogy eddig is, majd Bejelentkezés

| Ugyfélkapu         |
|--------------------|
| Felhasználónév     |
| Jelszó             |
| Elfelejtett jelszó |
| Bejelentkezés      |

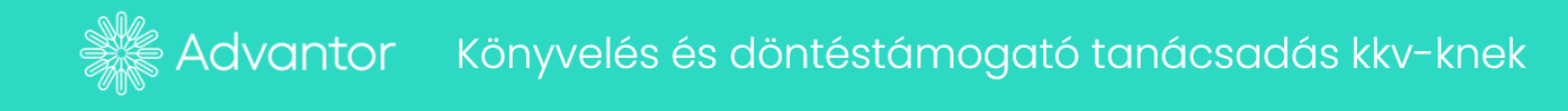

Bejelentkezés után válasszuk az Ügyfélkapu+ igénylése gombot.

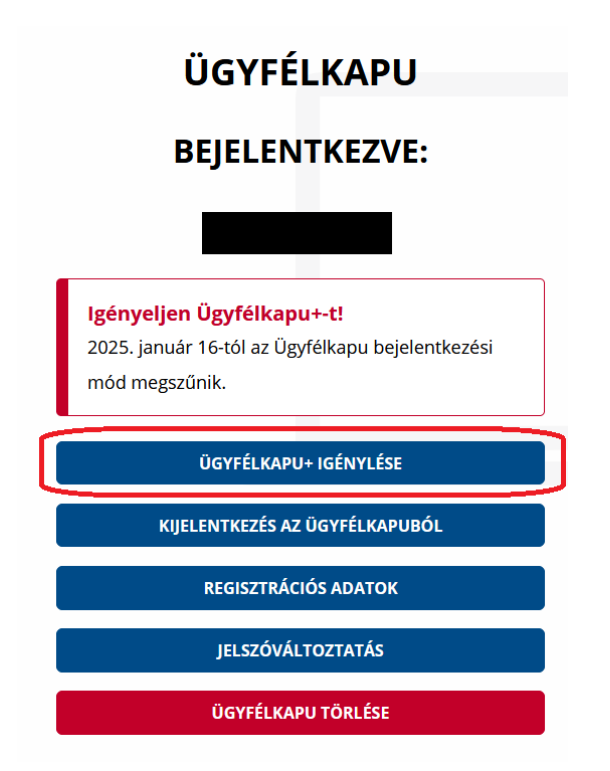

Ezután jöhet a Tovább az ügyfélkapu igényléséhez gomb

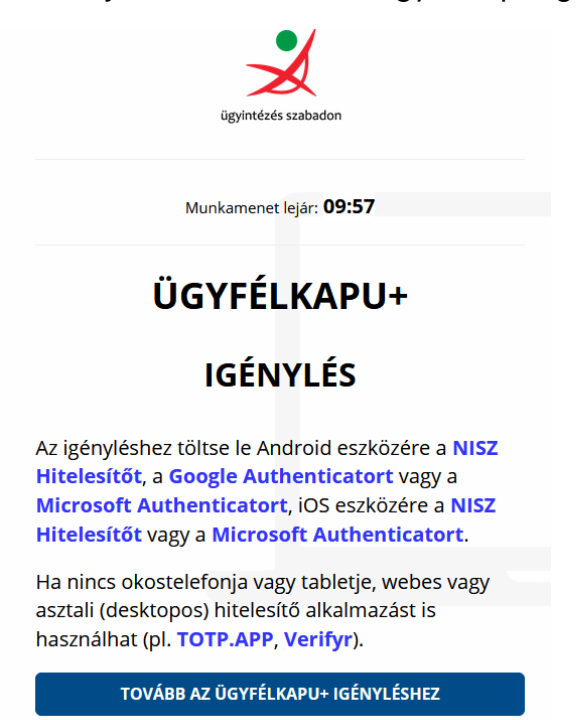

A képernyőn megjelenik egy QR kód. Ezt mentsük el (képmetsző vagy print screen gomb és paintbe/wordbe illeszt, majd elment vagy bármilyen nekünk szimpatikus módon, csak legyen meg későbbre is, ha más eszközre is rá kellene tenni)

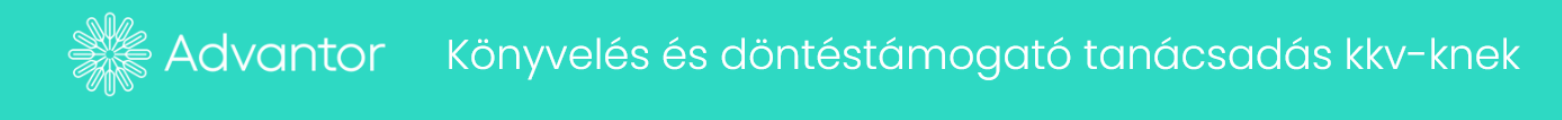

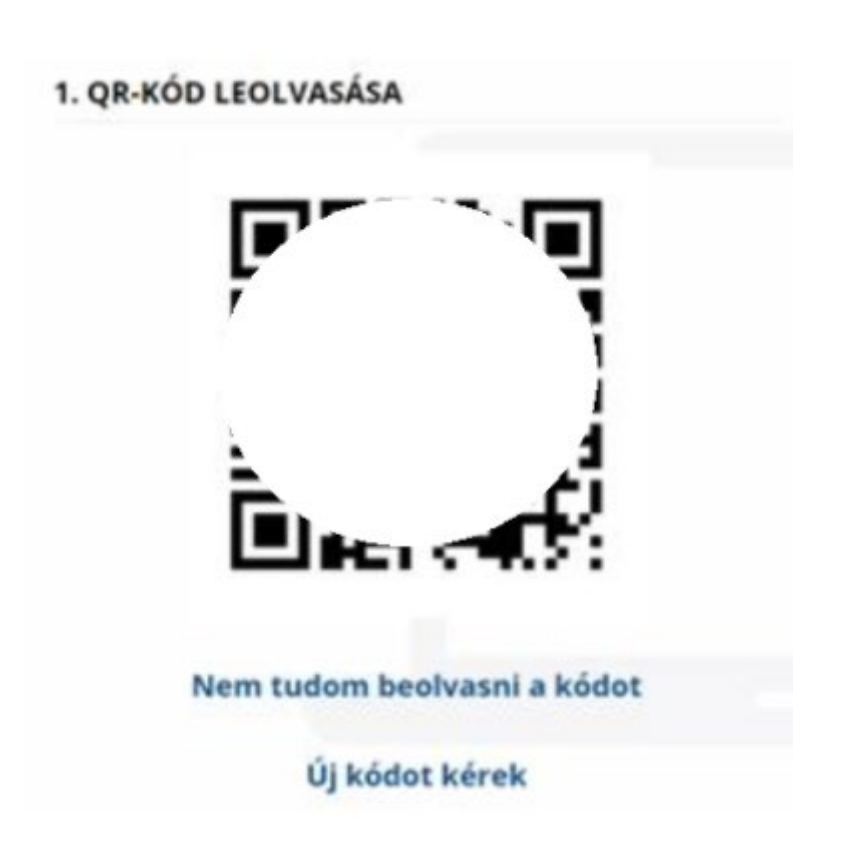

Majd kattintsunk alatta a Nem tudom beolvasni a kódot szövegre és a kapott kódot is mentsük el.

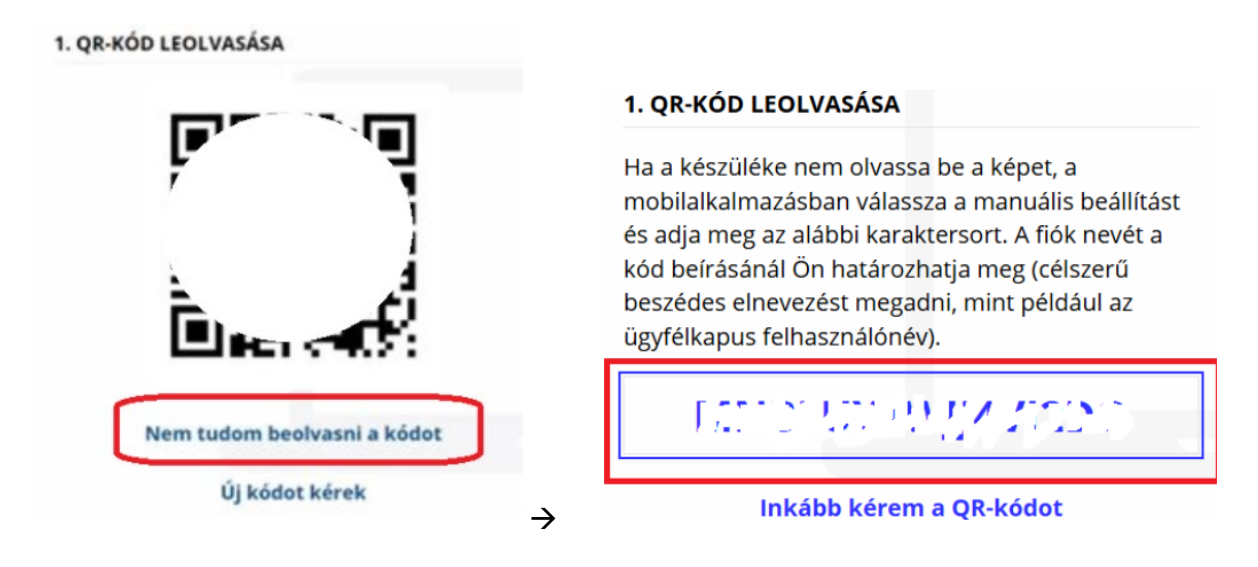

Ha ez is megvan, menjünk vissza az *Inkább kérem a QR kódot* gombbal a QR kódhoz, majd vegyük elő az androidos készüléket és nyissuk meg a korábban letöltött hitelesítő alkalmazást. A Google hitelesítőben a jobb alsó sarokban lévő plusz jellel lehet új kódot beolvastatni. A QR kód beolvasása opciót választva irányítsuk a kamerát a QR kódra, a rendszer fel fogja ismerni a képernyőn a kódot és megjelenik a felhasználónév@ugyfelkapu.gov.hu és alatta egy 6 jegyű kód (ez a kód 30 másodpercente automatikusan frissül). Görgessünk lejjebb, adjuk meg az ügyfélkapus jelszavunkat és az alkalmazásban látható aktuális 6 jegyű azonosító kódot:

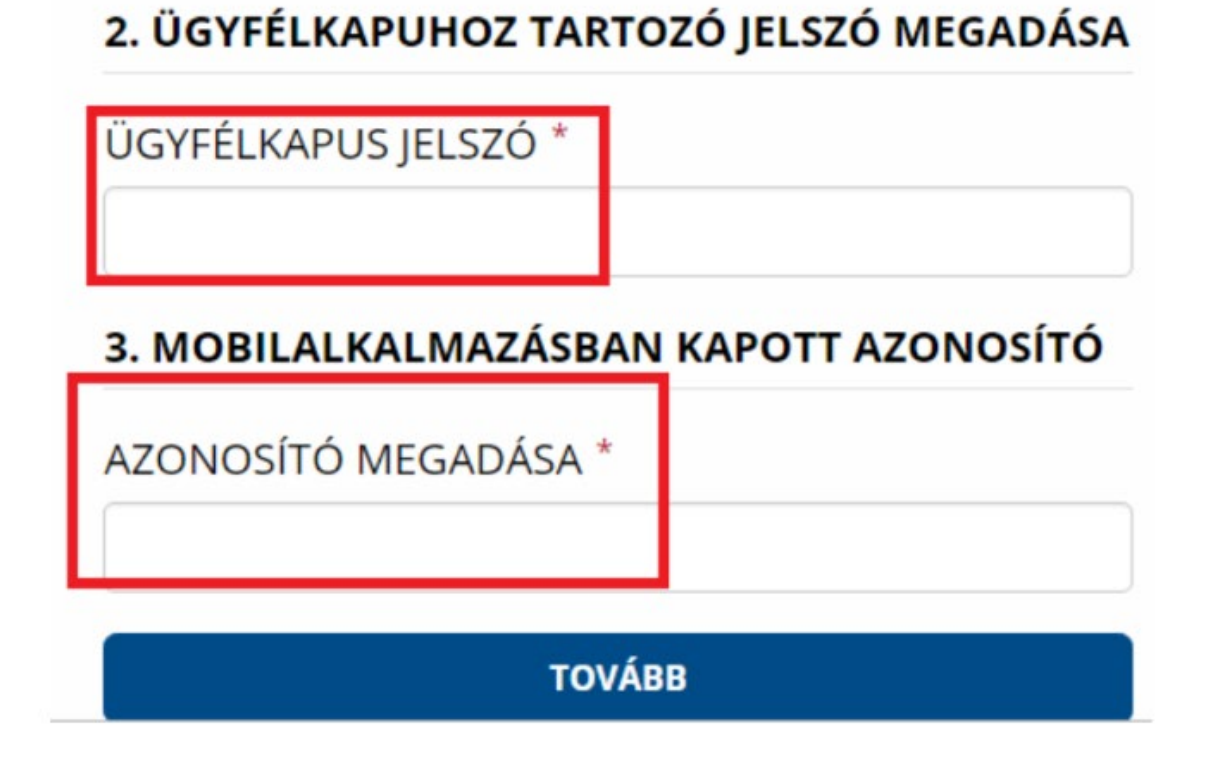

Kattintsunk a Tovább gombra, majd a Mentés gombra. Sikeres eszközpárosítást követően megjelenik a felületen egy törlőkód.

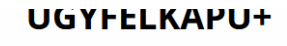

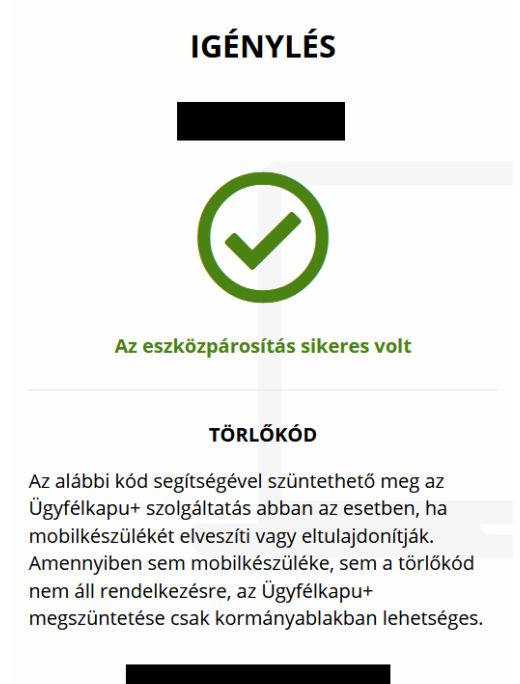

Törlőkód mentése

A törlőkódra a normál használat során nem lesz szükség, de ha a mobil eszköz elveszne/ellopnák, ennek segítségével lehet megszüntetni az eszközpárosítást, ezért nagyon fontos, hogy tényleg elmentsük

Ha valóban elmentettük, pipáljuk be a Törlőkód elmentéséről gondoskodtam részt, majd jöhet a befejezés.

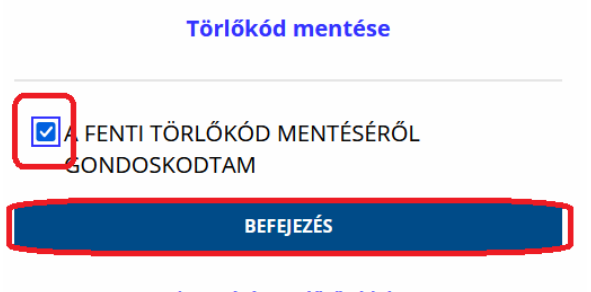

Visszatérés az előző oldalra

(Bár az előbb már kiírta a felület, hogy sikeres eszközpárosítás, ha ez a lépés kimarad, nem megy végig a regisztráció és nem fog beengedni ügyfélkapu+-szal!)

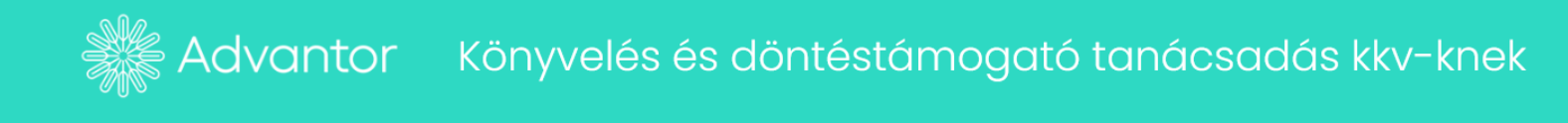

## Ha legközelebb be akarunk lépni az ügyfélkapura:

A belépés innentől két fázisos.

Miután kiválasztottuk, hogy Ügyfélkapu +-szal szeretnénk belépni, az első lépés ugyanaz, mint eddig, felhasználónév és jelszó kell

| Ð                                           |
|---------------------------------------------|
| Ügyfélkapu+                                 |
| 1. lépés: felhasználónév és jelszó megadása |
| Felhasználónév                              |
|                                             |
| Jelszó                                      |
| Elfelejtett jelszó                          |
| Bejelentkezés                               |
|                                             |

A második lépésben pedig az alkalmazásban látható aktuális 6jegyű kód kell az azonosító mezőbe írni:

| Ügyfélkapu+                                               |
|-----------------------------------------------------------|
| 2. lépés: Mobilalkalmazásban kapott azonosító<br>megadása |
| Felhasználónév                                            |
| Azonosító                                                 |
|                                                           |
| Elfelejtett jelszó                                        |

És még egy apróság arra az esetre, ha másik eszközre is fel kell tenni a hitelesítést: Ugyan létezik Beállítás másik eszközre gomb, de az új QR kódot (és így új 6 számjegyű azonosítókat) hoz létre, így az lesz az érvényes kód, ezzel a régi kiesik. Tehát, ha úgy akarjuk feltenni másik eszközre a hitelesítést, hogy az elsőn is megmaradjon, akkor ne ezt a menüt válasszuk, hanem a ma elmentett QR kódot/kódot olvastassuk be az új eszközön is.